## Mode d'emploi Imuse - Réinscriptions

## www.imuse-saiga01.fr/fouesnant/extranet

Nous vous conseillons d'utiliser le navigateur Google

L'extranet Imuse vous permet :

- De consulter vos données personnelles
- De consulter les données personnelles et pédagogiques des élèves de votre foyer
- De modifier éventuellement vos coordonnées ou celles des élèves de votre foyer
- De réinscrire en ligne les élèves de votre foyer pour l'année prochaine

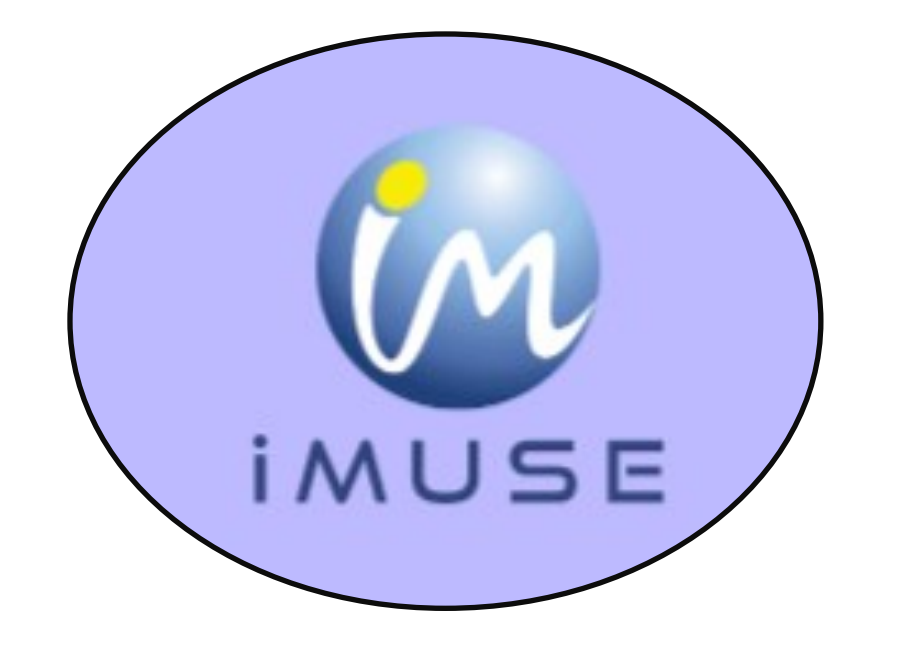

# Bonne navigation !

ETAPE 1 : Sur la fenêtre qui apparaît, cliquez sur « Accès usager »

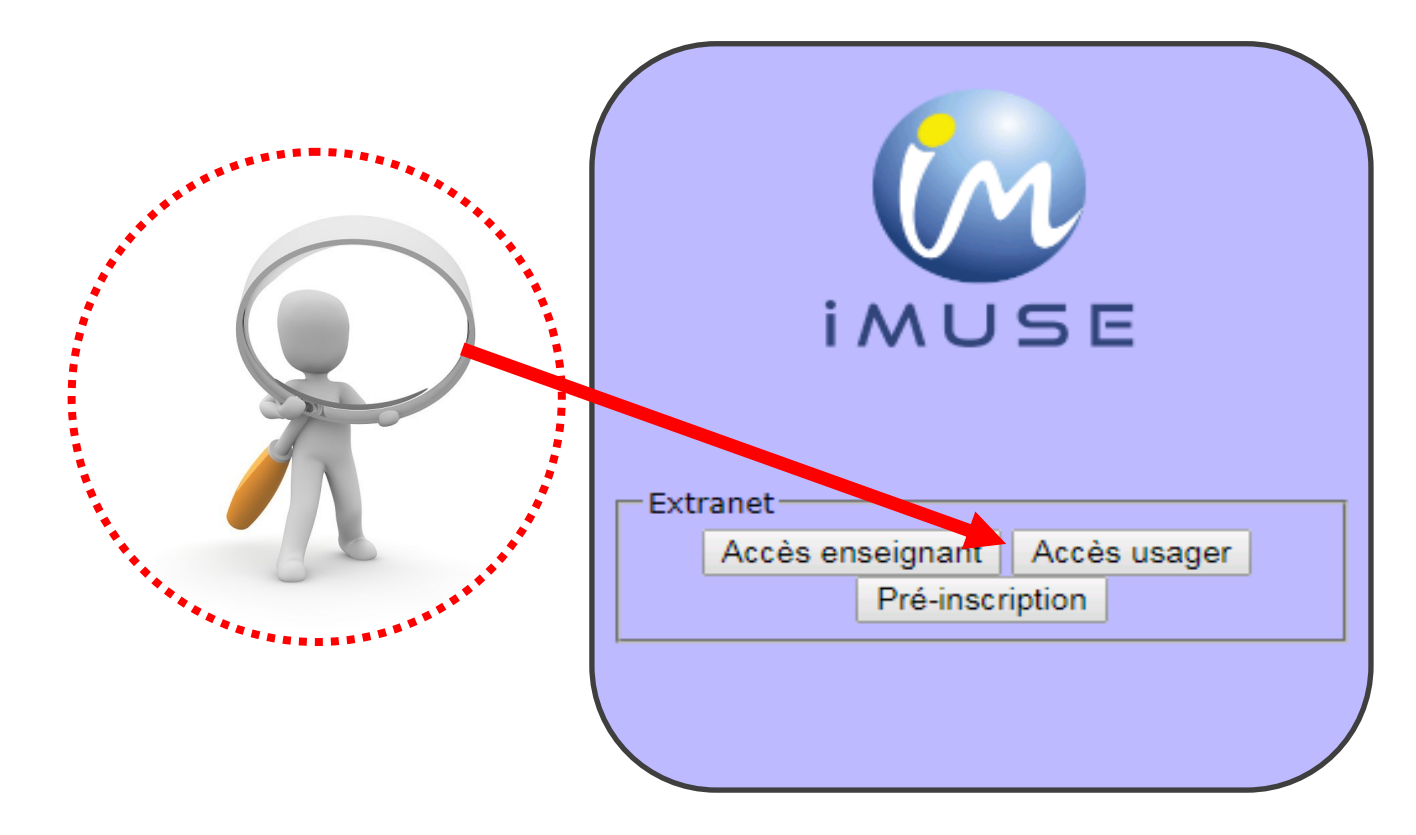

**ETAPE 2 :** Sélectionnez le site « Conservatoire », saisissez votre identifiant. Ce dernier vous a été envoyé par mail.

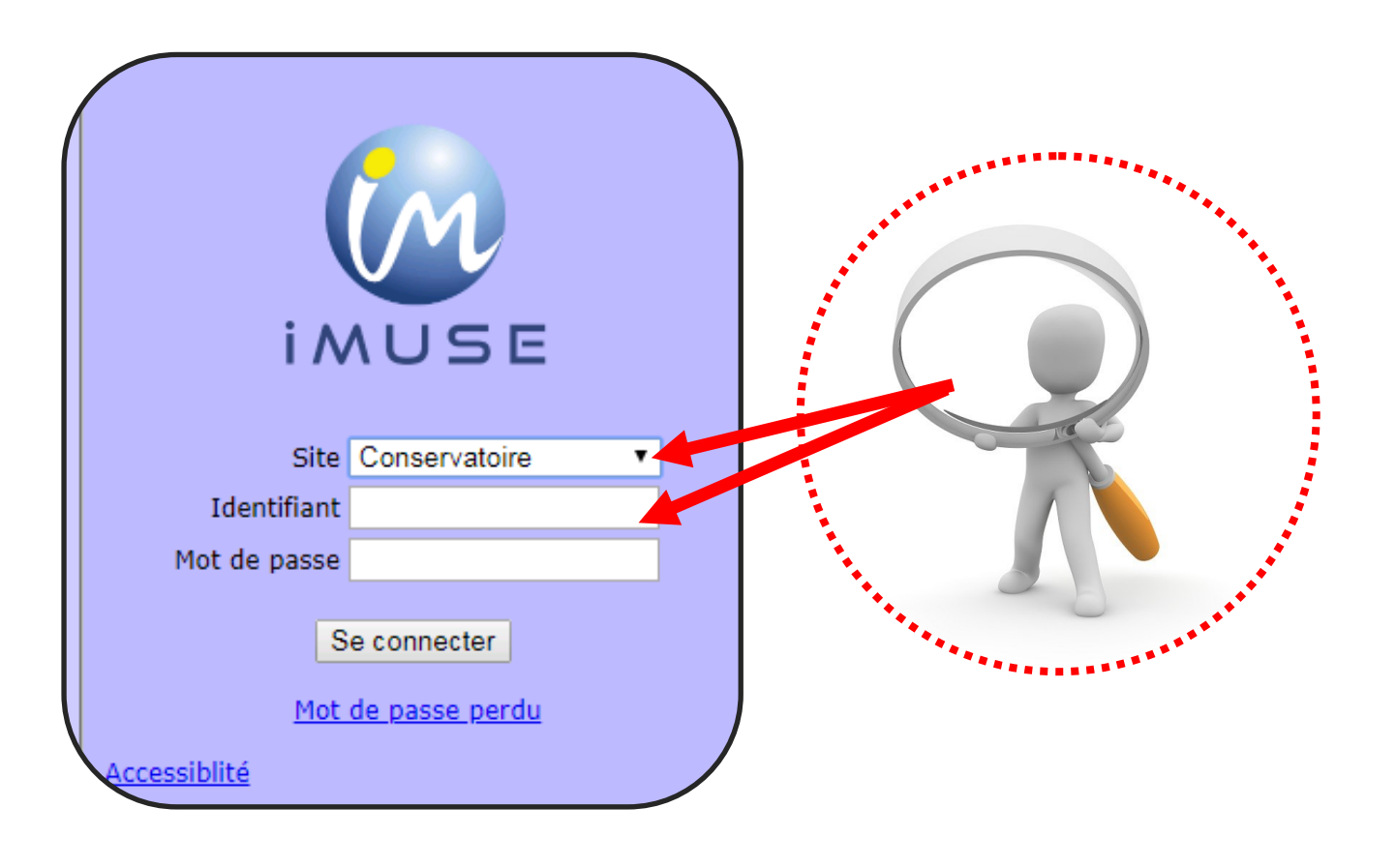

#### **ETAPE 3 : Générer un mot de passe**

Saisissez votre identifiant et cliquez sur « mot de passe perdu ».

| i A          |                               |   |               |
|--------------|-------------------------------|---|---------------|
| Site         | Conservatoire                 | · |               |
| Identifiant  | dupont1                       |   |               |
| Mot de passe |                               |   | · · · · · · · |
| S<br>Mot     | e connecter<br>de passe perdu |   |               |

Dans la fenêtre qui apparaît, saisissez à nouveau votre identifiant et votre adresse mail qui doit être identique à celle transmise au conservatoire.

| —Mot de passe pe | erdu —                  |   |
|------------------|-------------------------|---|
| Identifiant      | dupont1                 |   |
| E-mail           | gerard.dupont@orange.fr | ] |
|                  | Valider Fermer          |   |

Cliquez sur « Validez » puis « OK »

Vous allez recevoir votre mot de passe par mail. Saisissez le dans la page d'accueil (voir Etape 2).

En cas de problème pour la réception de votre mot de passe, pensez à regarder vos Spams ou vos courriers indésirables.

#### **ETAPE 4 : Créer un nouveau mot de passe**

Vous pouvez changer votre mot de passe afin d'en créer un plus facile à retenir. Après connexion, cliquez sur **« Mot de passe »** et suivez les instructions :

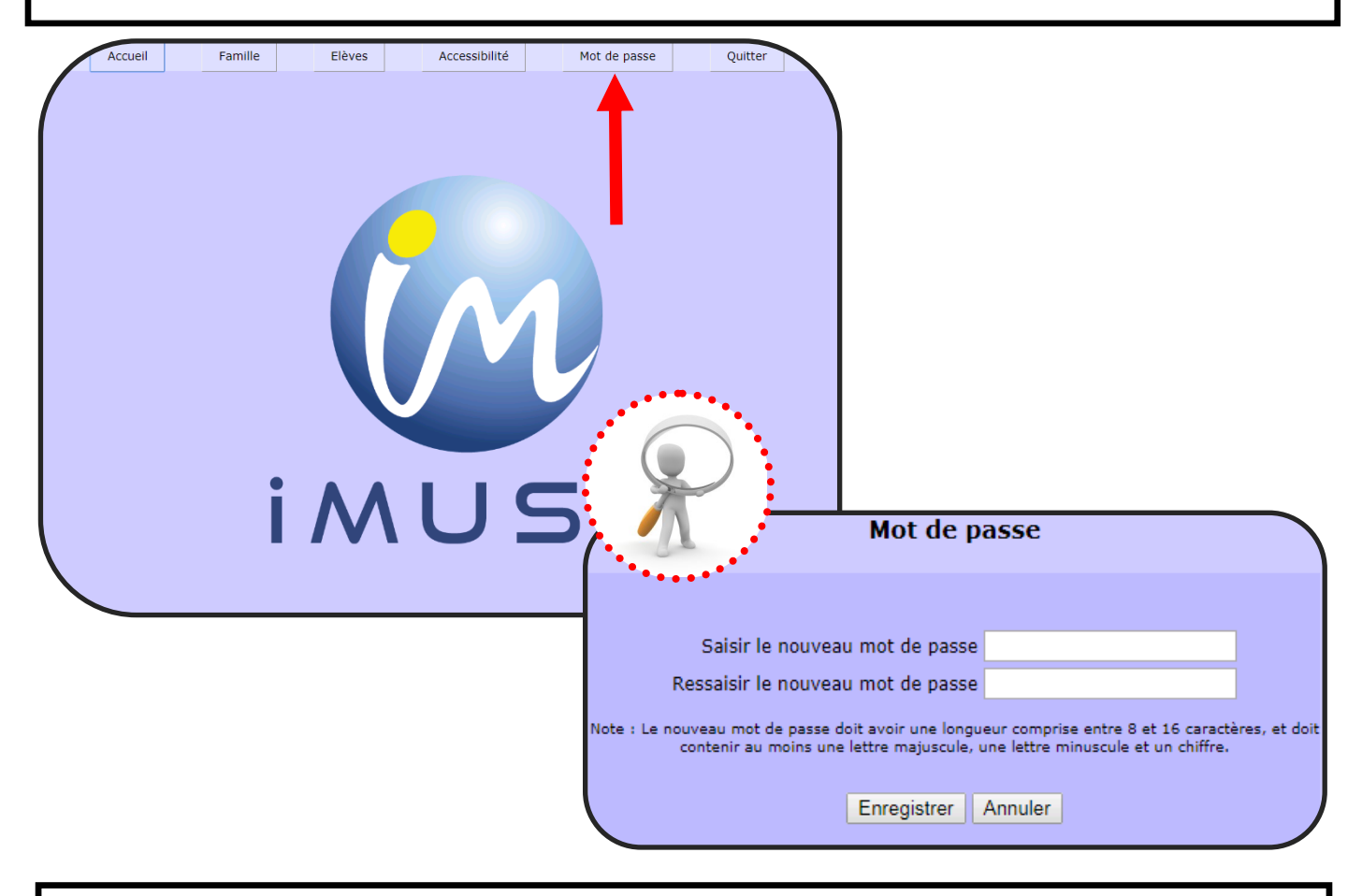

Conservez votre identifiant et votre mot de passe, ils vous permettront de vous connecter à Imuse tout au long de l'année afin de suivre vos facturations, les données pédagogiques, les absences et modifier vos données personnelles. Une fois sur l'extranet, cliquez sur l'onglet « Famille » en haut à gauche de l'écran.

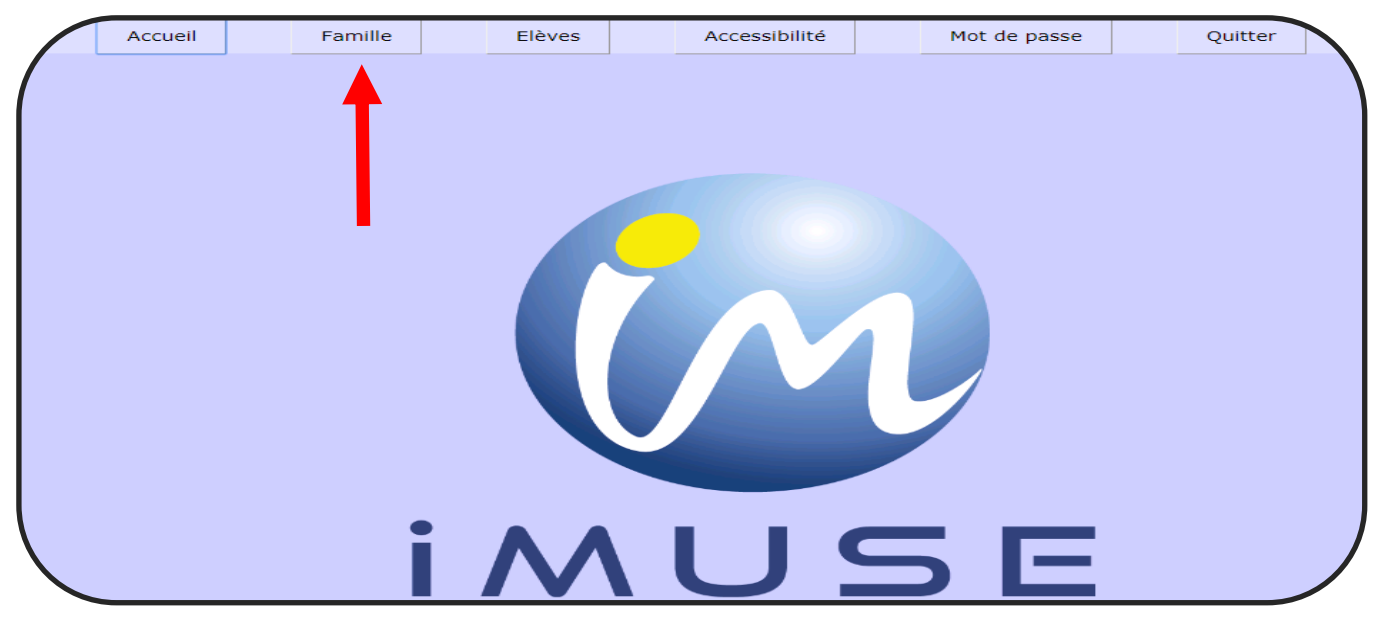

Ce menu vous permet d'accéder aux onglets :

Identité

• Facture cotisations

• Facture locations

Elèves

|                |                          | DUPONT G                | Gérard              |                               |
|----------------|--------------------------|-------------------------|---------------------|-------------------------------|
| Identité Factu | ration cotisations Factu | ration locations Elèves |                     |                               |
|                |                          | <b>↓</b>                |                     |                               |
| Non            | DUPONT                   |                         | Prénom              | Gérard                        |
| Civilit        | é Monsieur               | ▼ ● M F                 | Situation familiale | •                             |
| Professio      | 1                        | Code socio-professionn  | el                  | •                             |
|                | 15 rue des fleurs        |                         |                     |                               |
| Adress         | 2                        |                         |                     |                               |
|                |                          |                         |                     |                               |
| C              | 29170                    | Ville FOUESNANT LES     | GLENAN              |                               |
| Tél domicil    | 2                        | Tél pro                 | Télécopie           |                               |
| Τé             | I                        | Tél                     | Tél                 |                               |
| E-ma           | gerard.dupont@orange.fr  |                         | Mobile              |                               |
|                |                          |                         |                     |                               |
|                |                          | Modifie                 | r                   |                               |
|                |                          |                         | F                   | ✓ Eléments modifiés           |
|                |                          |                         |                     | iche en accence de Validación |

Cliquez sur l'onglet « Elèves » puis cliquez sur le nom de l'élève que vous souhaitez réinscrire au conservatoire.

La fiche de l'élève apparaît.

Vous avez accès à 4 onglets:

 - L'onglet Identité : vous pouvez ainsi modifier une donnée per sonnelle de l'élève

¿ - L'onglet Cours : vous pouvez consulter les cours suivis par, l'élève durant l'année

¿ - L'onglet Historique : pour consulter les cours des années antérieures

|                                | Elève DUPONT Gérard                  |
|--------------------------------|--------------------------------------|
| ité Cours Historique Répertoir | ire Réinscription                    |
| Civilité Monsie                |                                      |
| Date de Davor                  | In Prenom Gerard                     |
| naissance U3/U5/1              | Situation familia                    |
| Lieu de naissance              | rus des flaurs                       |
| Adresse                        |                                      |
| Auresse                        |                                      |
| CP 29170                       | O Ville FOUESNANT LES GLENAN         |
| Tél domicile                   | Tél pro Télécopie                    |
| E-mail gerard.                 | d.dupont@orange.fr Mobile            |
| Niveau scolaire                |                                      |
| Droit à l'image 🗹              | Autorisation de sortie 🗹             |
| prévenir                       | Tél. urgence                         |
|                                | Fiche élève en attente de validation |
|                                |                                      |

### **ETAPE 5 : Réinscription administrative**

#### Cliquez sur « Réinscription administrative »

| tité Cours | Historique Réperto                                                                                                    | ire <b>Réinscription</b> | Elève DUPON                      | IT Géraro               | I              |                                 |               |
|------------|----------------------------------------------------------------------------------------------------|--------------------------|----------------------------------|-------------------------|----------------|---------------------------------|---------------|
|            |                                                                                                    |                          | Aucun cours<br>Réinscription adm | attribué<br>inistrative | <b>v</b>       |                                 |               |
| Γ          | Pièces à fournir ———                                                                                                    |                          |                                  |                         |                |                                 |               |
|            | Nom du document                                                                                                    | Nom du fichier           | Date                             | Heure                   | Taille (Mo)    | Etat                            | Consulter     |
|            | justif. d'identité de l'élève<br>majeur ou du responsable léga<br>pour un mineur                                                              | -                        | -                                | -                       | 0,00 A fournir |                                 |               |
|            | justif. de domicile (quittance<br>électricité, gaz) si résident<br>CCPF                                                                       | -                        | -                                | -                       | 0,00 A fournir |                                 |               |
|            | copie de l'avis d'imposition<br>2018 sur les revenus 2017                                                                                     | -                        | -                                | -                       | 0,00 A fournir |                                 |               |
|            | frais de dossier : 20<br>Gebe d'autoriontine de acies de                                                                                      | -                        |                                  |                         | 0,00 A fournir |                                 |               |
|            | vue et de diffusion de l'image                                                                                                    | -                        | -                                | -                       | 0,00 A fournir |                                 |               |
|            | attestation d'assurance<br>couvrant l'élève en<br>responsabilité civile                                                                       | -                        | -                                | -                       | 0,00 A fournir |                                 |               |
|            | certificat médical d'aptitude<br>(Parcours Danse uniquement)                                                                                  | -                        | -                                | -                       | 0,00 A fournir |                                 |               |
|            | RIB + autorisation remplie,<br>signée (en cas de prélèvement<br>autom. mensuel)                                                               | -                        | -                                | -                       | 0,00 A fournir |                                 |               |
|            |                                                                                                    |                          | Importer                         | Supprimer               |                |                                 |               |
|            |                                                                                                    | Importe                  | ez les do                        | cum                     | ents à fo      | urnir p                         | uis validez   |
|            | •                                                                                                    | La réinscrip             | otion péd                        | agogio                  | que se fer     | a auton                         | natiquement   |
|            | <ul> <li>Si vous souhaitez faire des changements (modifier,<br/>rer, rajouter un cours), merci d'envoyer un mail au<br/>servatoire</li> </ul> |                          |                                  |                         |                | nodifier, reti-<br>mail au con- |               |
|            | •                                                                                                    | Vous pouve               | ez aussi p                       | rendr                   | e rendez-      | vous pa                         | r mail ou sur |

Le bouton « Retour » permet de revenir à l'écran précédent.

Pour quitter votre extranet usager, cliquez sur l'onglet « Quitter » en haut de l'écran.

Un accusé de réception vous sera automatiquement envoyé.